# PCAP를 수집하여 iOS 디바이스에서 Webex/Jabber 문제 해결

#### 목차

<u>소개</u> <u>사전 요구 사항</u> <u>요구 사항</u> <u>사용되는 구성 요소</u> <u>배경 정보</u> <u>구성</u> 다음을 확인합니다.

소개

이 문서에서는 iOS 디바이스에서 PCAP를 수집하여 Jabber 및 Webex App 관련 문제를 해결하는 방법에 대해 설명합니다.

### 사전 요구 사항

요구 사항

다음 주제에 대한 지식을 보유하고 있으면 유용합니다.

맥OS 와이어샤크 Jabber Webex 앱

사용되는 구성 요소

이 문서의 정보는 다음 소프트웨어 버전을 기반으로 합니다.

Wireshark 4.2.2 MacBook Pro with macOS Sonoma 14.5 Xcode 15.4

이 문서의 정보는 특정 랩 환경의 디바이스를 토대로 작성되었습니다. 이 문서에 사용된 모든 디바 이스는 초기화된(기본) 컨피그레이션으로 시작되었습니다. 현재 네트워크가 작동 중인 경우 모든 명령의 잠재적인 영향을 미리 숙지하시기 바랍니다.

#### 배경 정보

패킷 캡처는 네트워크 분석 및 트러블슈팅의 기본 툴입니다. 네트워크 관리자와 엔지니어는 네트워 크를 통과하는 트래픽을 모니터링하고 분석하여 문제를 파악하고 성능을 최적화하며 보안을 보장 할 수 있습니다. iPhone에서 패킷 캡처를 수집하는 것은 Jabber 및 Webex 앱과 같은 모바일 애플리 케이션의 문제를 진단하는 데 특히 유용할 수 있습니다. iPhone은 기본적으로 패킷 캡처를 지원하 지 않으므로 Mac 터미널 및 RVI(Remote Virtual Interface) 컨피그레이션을 사용합니다.

### 구성

1단계. Xcode 및 Wireshark 설치:

Mac에 Xcode가 설치되어 있는지 확인합니다. Mac App Store에서 다운로드할 수 있습니다.

Wireshark가 Mac에 설치되어 있는지 확인합니다.

2단계. RVI(Remote Virtual Interface) 활성화:

USB 케이블을 사용하여 iPhone을 Mac에 연결합니다.

MacTerminal에서 엽니다.

다음을 실행하여 디바이스 식별자를 찾습니다.

xcrun xctrace list devices

-M ~ % xcrun xctrace list devices == Devices == -M iPhone (17.6.1) - Con<u>n</u>ecting (0000803

다음을 실행하여 RVI를 활성화합니다.

rvictl -s <device-identifier>

<device-identifier>를 이전 단계에서 찾은 식별자로 바꿉니다. 이렇게 하면 트래픽을 캡처할 수 있는 가상 네트워크 인터페이스가 생성됩니다.

-M· ~ % rvictl -s 0000803

Starting device 0000803

[SUCCEEDED] with interface rvi0

3단계. Wireshark로 캡처 시작:

#### Wireshark 열기.

rvi0으로 시작하는 인터페이스를 찾습니다. iPhone에 대해 생성된 가상 인터페이스입니다. rvi0 인터페이스에서 패킷 캡처를 시작합니다.

|         | 5                                                                                                    | ۲         |               |         | ×        | 3           | 9       |          | •       |         | •      |       |         |         |         | Ð     | Q       | Ξ,   | 11       |
|---------|----------------------------------------------------------------------------------------------------|-----------|---------------|---------|----------|-------------|---------|----------|---------|---------|--------|-------|---------|---------|---------|-------|---------|------|----------|
| Apply a | display                                                                                                | filter    | .<%/>         |         |          |             |         |          |         |         |        |       |         |         |         |       |         |      |          |
|         |                                                                                                    |           |               |         |          |             |         |          |         |         |        |       |         |         |         |       |         |      |          |
|         |                                                                                                    |           |               | _       |          |             |         |          |         |         |        |       |         |         |         |       |         |      |          |
|         | Welcom                                                                                                 | ne to W   | /ireshar      | k       |          |             |         |          |         |         |        |       |         |         |         |       |         |      |          |
| (       | Open                                                                                                   |           |               |         |          |             |         |          |         |         |        |       |         |         |         |       |         |      |          |
|         | // Jears. // ibran/Containers/com microsoft Outlook/Data/tmn/Outlook Temp/opsite[70] accord (oot found |           |               |         |          |             |         |          |         |         | ndl    |       | 1.1     |         |         |       |         |      |          |
|         | Josers Library/Containers/com.microsoft.Outlook/Data/tmp/Outlook Temp/onsite[79].pcaping (not found)   |           |               |         |          |             |         |          |         |         |        |       |         |         |         |       |         |      |          |
|         | /Users                                                                                                 |           | Library/      | Contai  | ners/co  | om.micro    | soft.O  | utiook/L | Data/tr | np/Outi | ook le | mp/on | site.po | apng (  | not fou | ind)  |         |      |          |
|         | /Users/                                                                                                |           | Downlo        | ads/TA  | C/1st lo | og.pcapn    | g (11 M | MB)      |         |         |        |       |         |         |         |       |         |      |          |
|         | ******                                                                                                 | £         | · · · · · · · |         | ~~~~     | 0010004/    |         | 000745   | C40 I   |         |        |       | /0      | -0 1/01 |         |       |         |      |          |
| (       | Captu                                                                                                  | ire       |               |         |          |             |         |          |         |         |        |       |         |         |         |       |         |      |          |
|         | using t                                                                                                | his filte | er: 📕         | Enter a | captu    | re filter , |         |          |         |         |        |       |         | ٣       | All in  | terfa | aces sl | hown | <b>~</b> |
|         | eni                                                                                                    | U         |               |         |          |             | J       | v        |         |         |        |       |         |         |         |       |         |      |          |
|         | Loo                                                                                                    | pback     | : lo0         |         |          |             |         | m_       | ~       |         |        |       |         |         |         |       |         |      |          |
|         | pkta                                                                                                   | ap0       |               |         |          |             |         | ~~~~     | _h_     |         | _      |       |         |         |         |       |         |      |          |
|         | rvi0                                                                                                   | )         |               |         |          |             | ~       | L        | M       |         |        |       |         |         |         |       |         |      |          |

4단계. iPhone에서 트래픽 생성:

iPhone에서 트래픽을 캡처하기 위한 작업(예: 찾아보기, 앱 사용)을 수행합니다.

캡처 중지:

필요한 데이터를 수집한 후 Wireshark에서 캡처를 중지합니다.

RVI 비활성화:

터미널에서 다음을 실행합니다.

rvictl -x <device-identifier>

<device-identifier>를 이전에 사용한 식별자로 바꿉니다.

-M ~ % rvictl -x 0000803

Stopping device 0000803

[SUCCEEDED]

## 다음을 확인합니다.

Wireshark 패킷 캡처를 수집하면 문제를 해결할 수 있습니다.

이 번역에 관하여

Cisco는 전 세계 사용자에게 다양한 언어로 지원 콘텐츠를 제공하기 위해 기계 번역 기술과 수작업 번역을 병행하여 이 문서를 번역했습니다. 아무리 품질이 높은 기계 번역이라도 전문 번역가의 번 역 결과물만큼 정확하지는 않습니다. Cisco Systems, Inc.는 이 같은 번역에 대해 어떠한 책임도 지지 않으며 항상 원본 영문 문서(링크 제공됨)를 참조할 것을 권장합니다.